# Aggiornamento del software del televisore

Philips è impegnata nel miglioramento costante dei propri prodotti. Per assicurarsi che nel televisore siano installate le ultime funzionalità e correzioni, si consiglia di effettuare l'aggiornamento utilizzando il software più recente.

Quando sono disponibili, gli aggiornamenti del software si possono ottenere presso il rivenditore o all'indirizzo www.philips.com/support.

## Cosa serve?

Prima di aggiornare il software del televisore, assicurarsi di avere a disposizione quanto segue:

- Un'unità flash USB vuota. L'unità flash USB deve essere formattata FAT o DOS. Per l'aggiornamento del software, non utilizzare un disco rigido USB.
- Un PC con accesso a Internet.
- Un'utilità di archiviazione che supporti il formato file ZIP (ad esempio, WiinZip® per Microsoft® Windows® o Stufflt® per Macintosh®).

#### Fase 1: verifica della versione corrente del software del televisore

Prima di aggiornare il software del televisore, verificarne la versione corrente. Se la versione del software del televisore è la stessa del file di aggiornamento più recente disponibile all'indirizzo www. philips.com/support, non è necessario aggiornarla.

- 1 Premere MENU sul telecomando del televisore.
- 2 Selezionare [Config.] > [Aggiornamento SW] > [Sw corrente], quindi premere OK. Viene visualizzata la versione corrente del software.

## Fase 2: download del software più recente

- 1 Inserire l'unità flash USB in una porta USB sul PC.
- 2 Nel PC, navigare all'indirizzo www.philips.com/support.
- 3 Individuare il proprio prodotto, nonché il software e i driver disponibili per il televisore utilizzato.
- Se la versione del software è successiva a quella installata nel televisore, fare clic sull'aggiornamento del software.
- 5 Accettare il contratto di licenza e salvare il file ZIP nell'unità flash USB.
- 6 Avvalendosi dell'utilità di archiviazione, estrarre 'autorun.upg' nella directory principale dell'unità flash USB.
- 7 Scollegare l'unità flash USB dal PC.

#### Fase 3: aggiornamento del software del televisore

#### Avvertenza

- Non spegnere il televisore o rimuovere l'unità flash USB durante l'aggiornamento del software.
- Se durante l'aggiornamento si verifica un'interruzione di corrente, non rimuovere l'unità flash USB dal televisore. Il televisore continuerà
- l'aggiornamento appena verrà ripristinata la corrente. Se si verifica un errore durante l'aggiornamento, riprovare a eseguire la procedura. Se l'errore si ripete, rivolgersi al centro di assistenza clienti Philips.

#### 1

- Spegnere il televisore e scollegare tutti i dispositivi di storage USB.
- 2 Collegare l'unità flash USB (contenente l'aggiornamento del software) al connettore USB sul televisore.
- 3 Accendere il televisore.
  - → Il televisore rileva l'unità flash USB e inizia la scansione della versione del software.
  - → Un messaggio richiede di aggiornare il software.

#### Nota

• Se l'unità flash USB non viene rilevata, scollegarla e ricollegarla.

- 4 Attenersi alle istruzioni visualizzate per aggiornare il software del televisore.
- 5 Al termine, scollegare l'unità flash USB dal televisore.
- 6 Selezionare [Riavvia], quindi premere OK per riavviare il televisore.